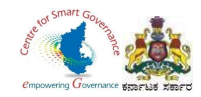

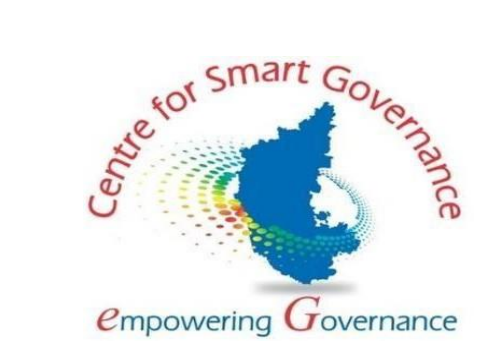

# (https://kgidonline.karnataka.gov.in)

# **GIS - USER MANUAL FOR DDOs**

# Karnataka Government Insurance Department

# Government of Karnataka

Prepared by

Centre for Smart Governance (CSG)

No. 2A, Hayes Road

Bengaluru – 560025

Page **1** of **23** 

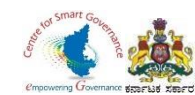

# **UPLOAD OF NEW EMPLOYEE DETAILS IN DDO LOGIN**

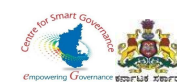

## Karnataka Government Insurance Department Web

a) Enter the URL (https://kgid.karnataka.gov.in/)b) Select KGID Login tab.

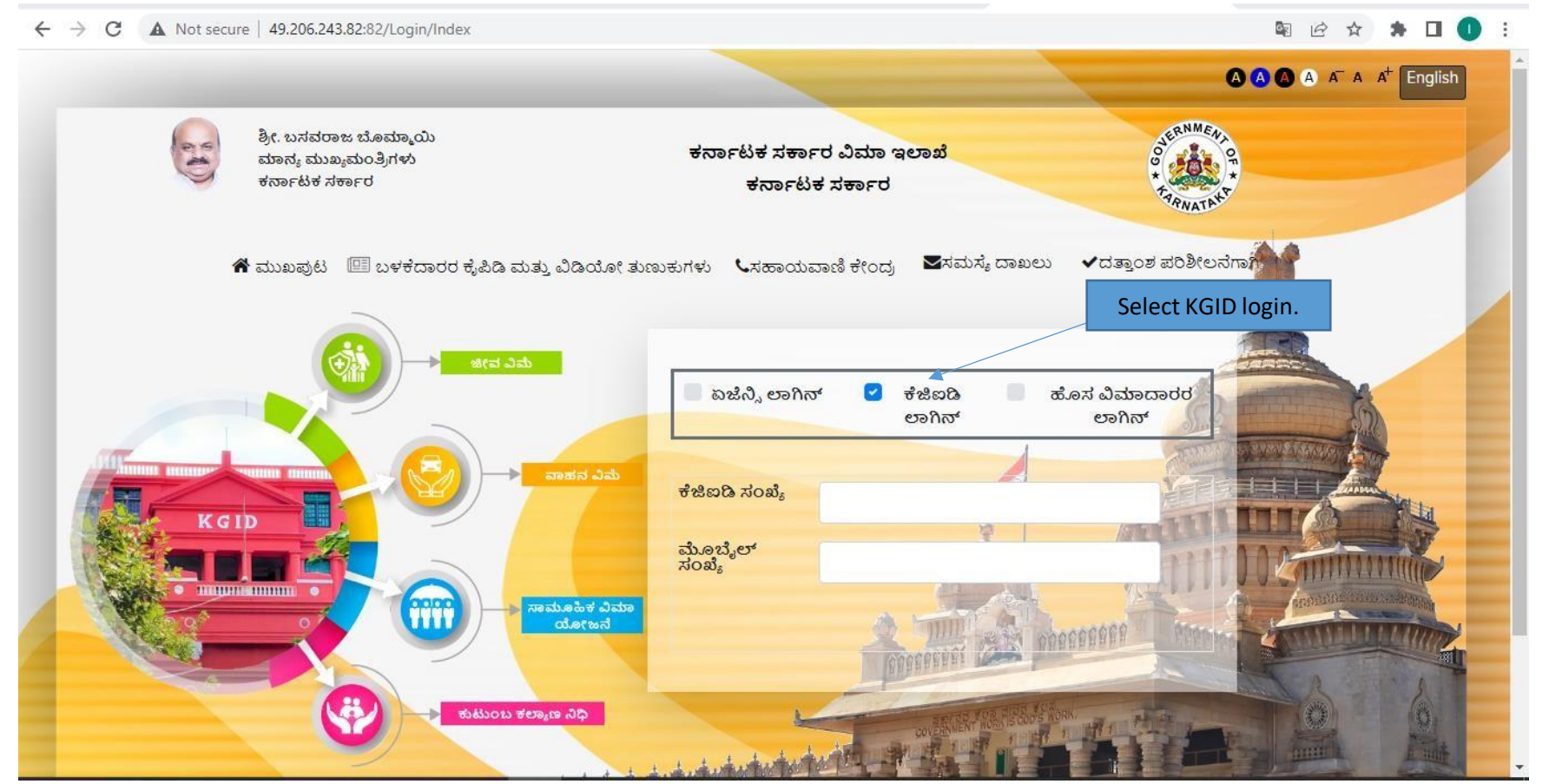

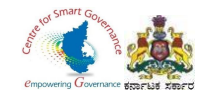

- 1. Select "KGID login" tab.
- 2. DDO has to enter his KGID number and then Mobile number is auto-fetched.
- 3. Click on Generate button to get OTP.

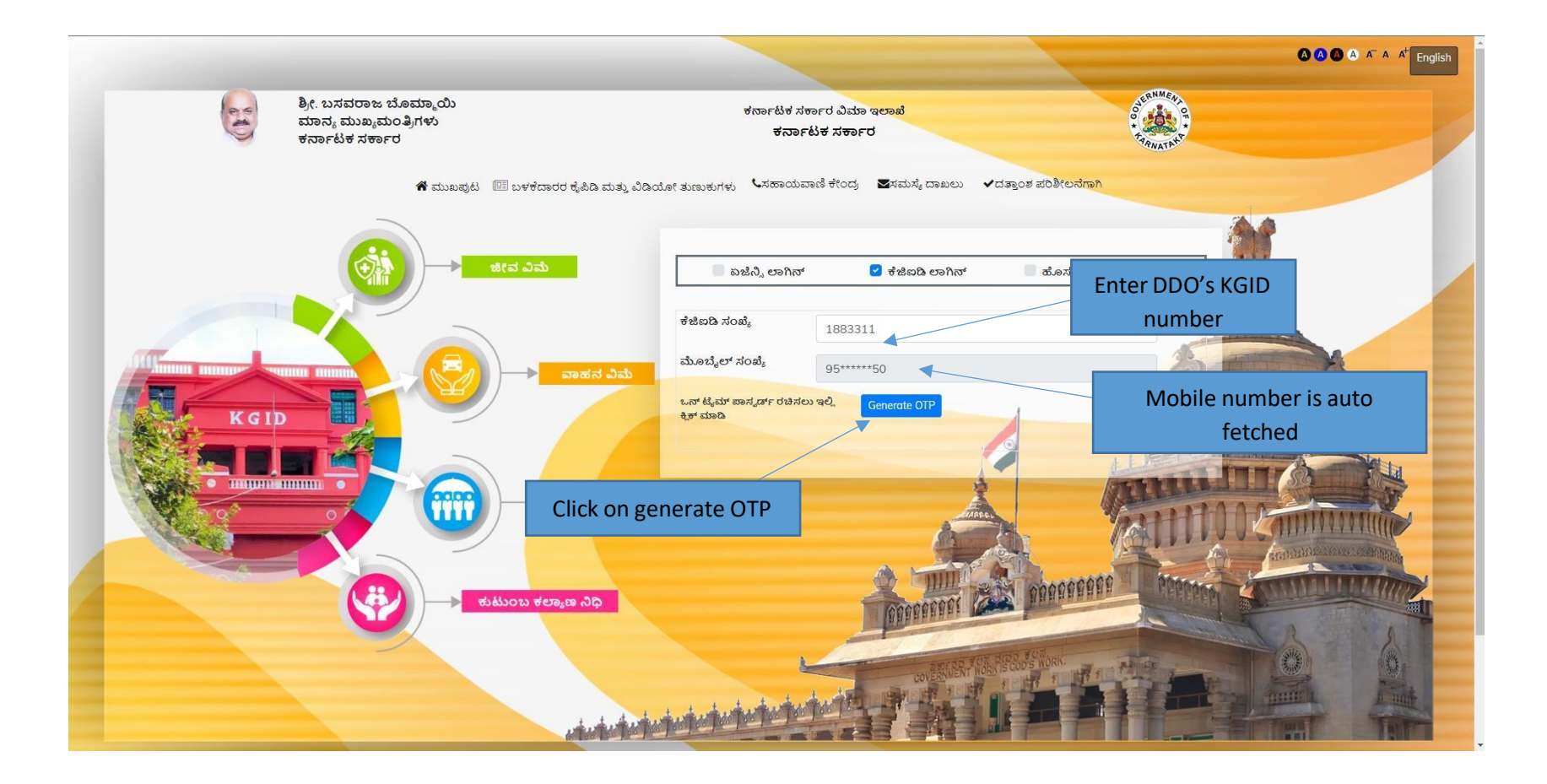

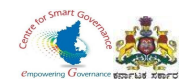

4. Enter the OTP generated to registered mobile number & Captcha and click on Login button.

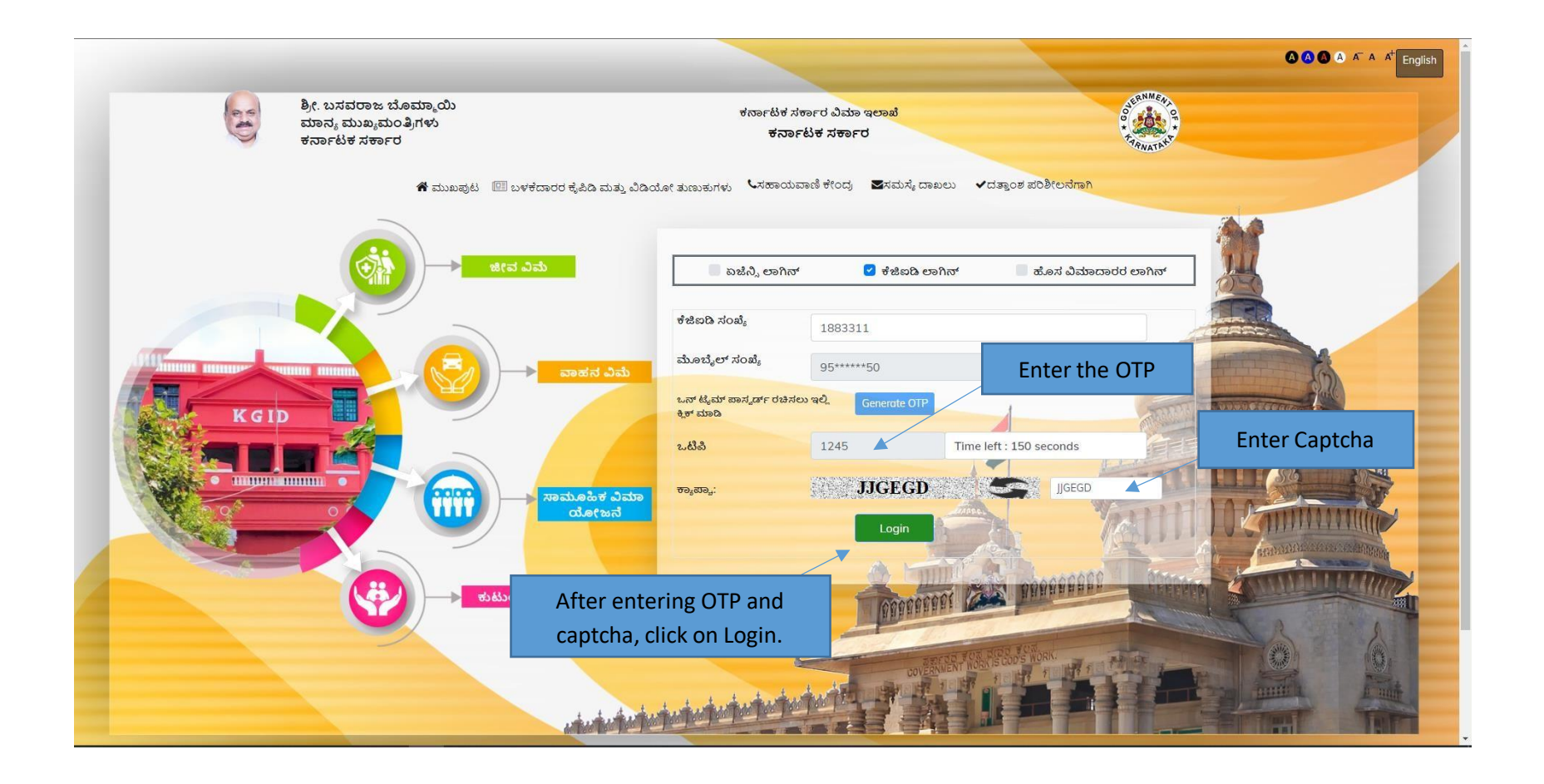

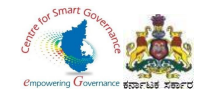

- 5. After clicking on Login button, the user category webpage is displayed. Select the DDO option.
- 6. Click on Switch category.

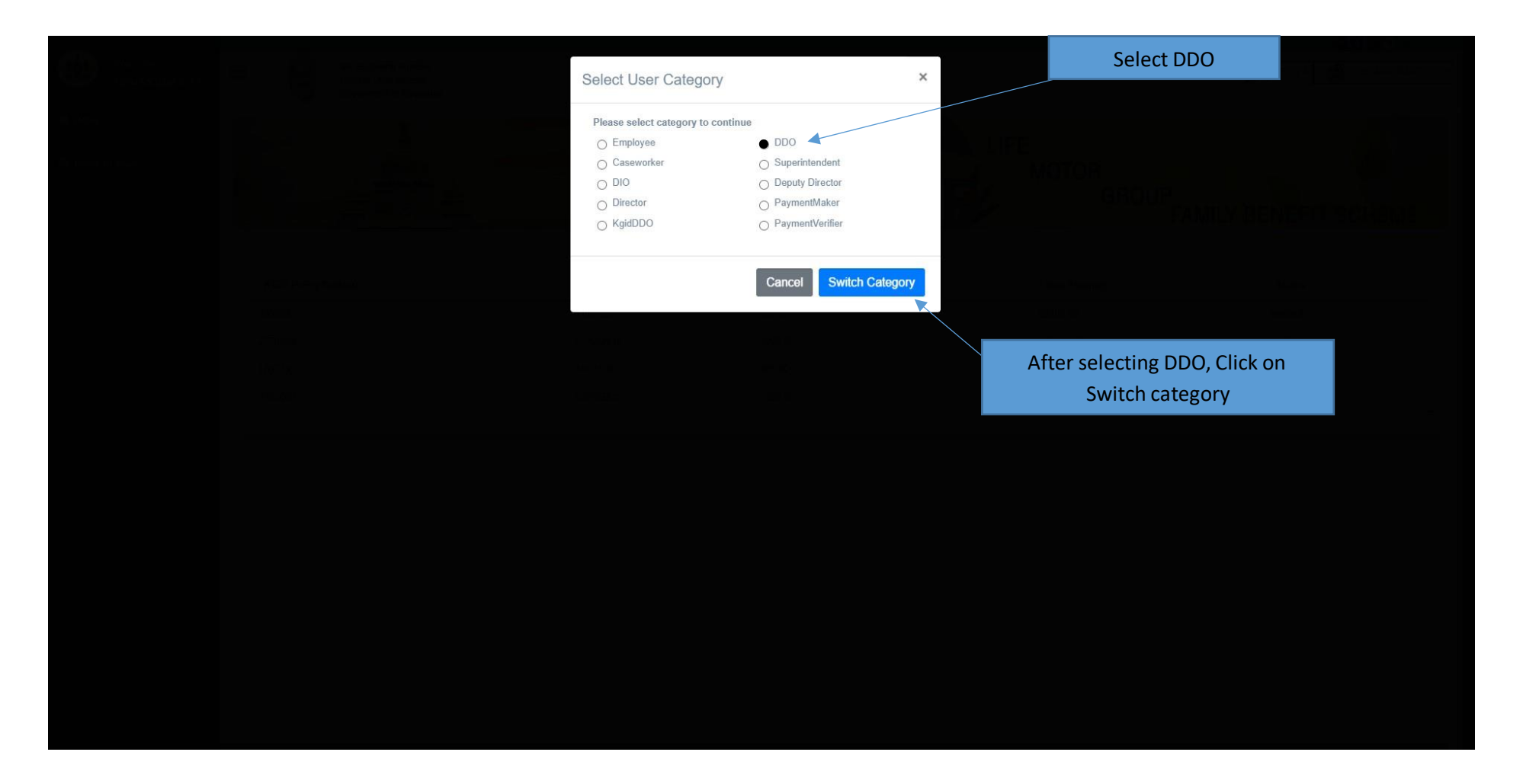

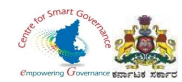

## 7. Select the Upload Employee details tab.

| Welcome,<br>HEMA KUMAR S C                                         | 🔲 😺 Sri. Basavaraj Bommai<br>Hon'ble Chief Minister<br>Government of Karnataka |
|--------------------------------------------------------------------|--------------------------------------------------------------------------------|
| # Home                                                             |                                                                                |
| $oldsymbol{\mathscr{C}}$ Application for verification $\checkmark$ | MOTOR                                                                          |
| Intimation Letter                                                  | GROUP<br>FAMILY BENEFIT SCHEME                                                 |
| 🖵 Upload Employee Details                                          | Status of Applications                                                         |
| Claims And Settlements                                             |                                                                                |
| 🖵 Verify Basic Details 🛛 🛛                                         | Select Upload Employee                                                         |
| ☑ Cancellation Request ↓                                           | Details.                                                                       |
| Group Insurance                                                    |                                                                                |
| 🕼 Motor Insurance 🗸 🗸                                              |                                                                                |
|                                                                    |                                                                                |
|                                                                    |                                                                                |
|                                                                    |                                                                                |
|                                                                    |                                                                                |
|                                                                    |                                                                                |
|                                                                    |                                                                                |
|                                                                    | · · · · · · · · · · · · · · · · · · ·                                          |

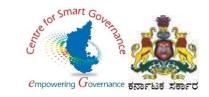

## 8. Click on Add New Employee.

|                              |                                                                                                    |                                                                                                    | <b>▲</b> ▲ ▲ ▲ ▲                                           |
|------------------------------|----------------------------------------------------------------------------------------------------|----------------------------------------------------------------------------------------------------|------------------------------------------------------------|
| Welcome,<br>HEMA KUMAR S C   | Sri. Basavaraj Bommai<br>Hon'ble Chief Minister<br>Government of Karnataka                         |                                                                                                    | 🔊 ಕನ್ನಡ 🎪 HEMA KUMAR S C -                                 |
| 🖶 Home                       | ¥                                                                                                  |                                                                                                    |                                                            |
| Application for verification |                                                                                                    |                                                                                                    | MOTOR                                                      |
| ☐ Intimation Letter ●        |                                                                                                    | <b>NNSURANCE</b>                                                                                                    | GROUP<br>FAMILY BENEFIT SCHEME                             |
| Upload Employee Details      | Master Data Sheet To Upload "New Employee Details"                                                 | Master Data Sheet To Upload "Sample Employee                                                                                       | Designation Master Data Sheet                              |
| Claims And Settlements       | Click Here to Download                                                                             | Click Here to Download                                                                                                    | Click Here to Download                                     |
| 🖵 Verify Basic Details 🛛 🔹   | Upload Employee Data                                                                               |                                                                                                    |                                                            |
| Cancellation Request ~       | Select File To Upload Choose File No file chosen                                                   | OR Add New                                                                                                    | Employee                                                   |
| 🕼 Group Insurance 🗸 🗸        |                                                                                                    |                                                                                                    |                                                            |
| 🕼 Motor Insurance 🗸 🗸 🗸      |                                                                                                    | Upload                                                                                                    |                                                            |
|                              | Uploaded Employee Details                                                                          |                                                                                                    |                                                            |
|                              | Show 10 v entries                                                                                  |                                                                                                    | Search:                                                    |
|                              | SL. NO. $\Rightarrow$ Employee Name $\Rightarrow$ Date of Birth $\Rightarrow$ Gender $\Rightarrow$ | $\begin{array}{ccc} \text{Mobile Number} \ \ \ \varphi & \text{Email} & \varphi & \text{Father Name} \ \ \ \varphi \\ \end{array}$ | Department Name                                            |
|                              | 1 Virendra 31-12-1962 Male                                                                         | 5666666666 Viru_dra@gmail.com Erappa                                                                                               | KARNATAKA GOVERNMENT INSURANCE DEPARTMENT KGID Edit Delete |
|                              | 2 Saranya 10-06-1986 Female                                                                        | 1234561234 saran_ry@gmail.com Dinesh                                                                                               | KARNATAKA GOVERNMENT INSURANCE DEPARTMENT KGID Edit Delete |
|                              | 3 janu 14-06-1990 Female                                                                           | 6969339339 Janu12345@gmail.com ajit                                                                                                | KARNATAKA GOVERNMENT INSURANCE DEPARTMENT KGID             |
|                              | 4 Raju 10-06-1988 Male                                                                             | 9879879879 RajuSomu@gmail.com Somu                                                                                                 | KARNATAKA GOVERNMENT INSURANCE DEPARTMENT KGID Edit Delete |
|                              | 5 shanth 20-09-1962 Female                                                                         | 9666666666 kumar11@gmail.com kumar                                                                                                 | KARNATAKA GOVERNMENT INSURANCE DEPARTMENT KGID Edit Delete |

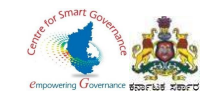

- 9. DDO Code, Department code, and the Place of posting are displayed.
- 10. DDO has to enter the Employee details (all fields are mandatory).

| Welcome,<br>HEMA KUMAR S C   | Add New Employee Details                                                                                           |                                                                                                    |                                                                                                    |
|------------------------------|----------------------------------------------------------------------------------------------------|----------------------------------------------------------------------------------------------------|----------------------------------------------------------------------------------------------------|
| # Home                       | Proposer Name English(As per SSC Memo / Service<br>Record )<br>*                                                   | Father Name(English)                                                                                                    | Spouse Name(English)                                                                                       |
| Application for verification |                                                                                                    |                                                                                                    |                                                                                                    |
| Intimation Letter            | The Proposer Name entered here should be accurate<br>since it reflects in the Policy Bond (Preferably<br>Unicode). | The Father Name entered here should be accurate<br>since it reflects in the Policy Bond (Preferably<br>Unicode).<br>Father Name(Kannada) | The Spouse name entered here should be accurate since it reflects in the Policy Bond (Preferably Unicode). |
| J Upload Employee Details 🌘  | Record)                                                                                                    |                                                                                                    | Spouse name(Kannaua)                                                                                       |
| 🖁 Claims And Settlements 🗸 🗸 |                                                                                                    |                                                                                                    |                                                                                                    |
| Verify Basic Details 🛛 🛛 🗨   | Gender*                                                                                                    | Mobile number*                                                                                                    | Email address*                                                                                             |
| 🕈 Cancellation Request 🛛 🗸   | Date of birth*                                                                                                    | Place of birth*                                                                                                    | Department code*                                                                                           |
| 🕈 Group Insurance 🗸 🗸        | DDO code*                                                                                                    | Date of appointment*                                                                                                    | PAN number*                                                                                                |
|                              | 120360 🗸                                                                                                    |                                                                                                    |                                                                                                    |
|                              | Date of Joining Post*                                                                                              | Pay Scale Code*                                                                                                    | Employment Type*                                                                                           |
|                              |                                                                                                    | Select Payscale code 🗸                                                                                                    | Permanent 🗸                                                                                                |

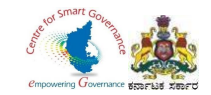

# 11. After Entering the Employee details, Click on save button.

| Add New Employee Details                                                                                                    |                                 |                                                                                                    |                                                                                                    |
|----------------------------------------------------------------------------------------------------|---------------------------------|----------------------------------------------------------------------------------------------------|----------------------------------------------------------------------------------------------------|
| Develop News Excite/Access 000 Marcs / Oceans 10                                                                                    | \#                              | T-Mark Mark To the M                                                                                                    | Course Manuel (Taulitat)                                                                                      |
| Homalatha                                                                                                    | ecold )                         | Nagesh                                                                                                    | Spouse Name(English)                                                                                          |
| The Proposer Name entered here should be accurate a     Bond (Preferably Unicode).  Proposer Name Kannada/As per SSC Memo/Service F | since it reflects in the Policy | The Father Name entered here should be accurate since it reflects in the Policy Bond (Preferably Unicode).<br>Father Name(Kannada) | The Spouse name entered here should be accurate since it reflects in the Policy<br>Bond (Preferably Unicode). |
| • <u>ಹೇಮಲತಾ</u>                                                                                                    |                                 | ನಾಗೇಶ್                                                                                                    |                                                                                                    |
| Gender*                                                                                                    |                                 | Mobile number*                                                                                                    | Email address*                                                                                                |
| Female                                                                                                    | ~                               | 9620954342                                                                                                    | hemalatha2134@gmail.com                                                                                       |
| ✓ Date of birth*                                                                                                    |                                 | Place of birth*                                                                                                    | Department code*                                                                                              |
| 31-03-1997                                                                                                    |                                 | Pandavpura                                                                                                    | 12C 🗸                                                                                                    |
| DDO code*                                                                                                    |                                 | Date of appointment*                                                                                                    | PAN number*                                                                                                   |
| 120360                                                                                                    | ~                               | 11-06-2022                                                                                                    | ABCDE1234F                                                                                                    |
| Date of Joining Post*                                                                                                    |                                 | Pay Scale Code*                                                                                                    | Employment Type*                                                                                              |
| 13-06-2022                                                                                                    |                                 | 21400.00-42000.00 ~                                                                                                    | Permanent ~                                                                                                   |
| Designation*                                                                                                    |                                 | Group*                                                                                                    |                                                                                                    |
| DATA ENTRY ASSISTANT                                                                                                    | ~                               | c ~                                                                                                    |                                                                                                    |
| Place of Posting*                                                                                                    |                                 |                                                                                                    |                                                                                                    |
| DISTRICT INSURANCE OFFICER, KARNA                                                                                                   | TAKA GOVERNMENT IN              | SURANCE DEPARTMENT, KODAGU                                                                                                    |                                                                                                    |
|                                                                                                    |                                 |                                                                                                    | Save Cancel                                                                                                   |

Page **9** of **23** 

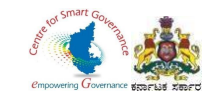

# 12. After Entering Employee details, It will display in DDO Login page.

| me                                              | SL. 🍦<br>NO. | Employee 🍦<br>Name | Date<br>of<br>Birth | Gender | Mobile<br>Number          | <b>€</b> mail            | Father 🖕<br>Name | Department Name                                         | Action      |
|-------------------------------------------------|--------------|--------------------|---------------------|--------|---------------------------|--------------------------|------------------|---------------------------------------------------------|-------------|
| plication for verification<br>v timation Letter | 1            | SONIKA             | 8-08-<br>1970       | Female | 9632900108                | sonikagowda127@gmail.com | PUTTAMADHU       | KARNATAKA<br>GOVERNMENT<br>INSURANCE<br>DEPARTMENT KGID | Edit Delete |
| load Employee Details<br>•                      | 2            | Karna              | 27-06-<br>1969      | Male   | 7777444347                | karna@gmail.com          | mm               | KARNATAKA<br>GOVERNMENT<br>INSURANCE<br>DEPARTMENT KGID | Edit Delete |
| ify Basic Details 🛛 🛛 🛛 🛛 🛛 🛛 🖉                 | 3            | sapna              | 2-06-<br>1989       | Female | 5040 <mark>6</mark> 03020 | asdadddsdas@gmail.com    | Ganesh           | KARNATAKA<br>GOVERNMENT<br>INSURANCE<br>DEPARTMENT KGID | Edit Delete |
| ncellation Request 🗸 🗸                          | 4            | Spoorvi            | 1-06-<br>1984       | Female | 6305204100                | Spoorvi@gmail.com        | Ganesh           | KARNATAKA<br>GOVERNMENT<br>INSURANCE<br>DEPARTMENT KGID | Edit Delete |
| tor Insurance 🗸                                 | 5            | Hemalatha          | 31-03-<br>1997      | Female | 9620954342                | hemalatha2134@gmail.com  | Nagesh           | KARNATAKA<br>GOVERNMENT<br>INSURANCE<br>DEPARTMENT KGID | Edit Delete |

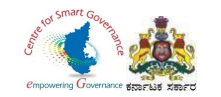

# **DDO- Verification and Scrutiny of GIS Employee Details.**

After the New Employee who has joined the government service submits his/her GIS Application in their respective Employee login, the DDO has to verify the GIS Applications as per the following screens.

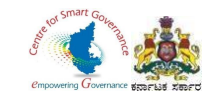

## 1. In DDO Login, Click on Group Insurance.

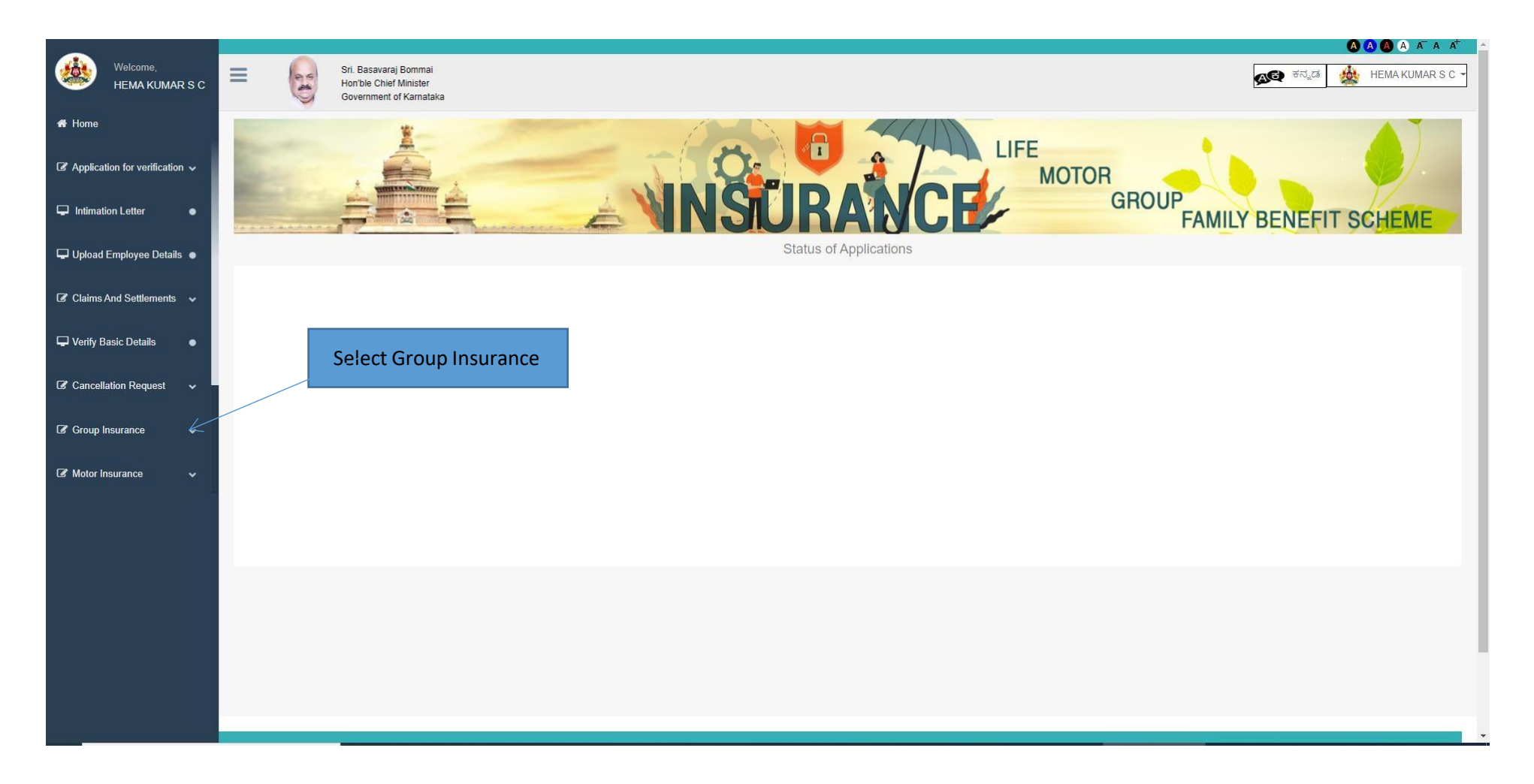

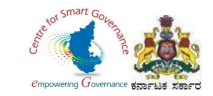

2. In Group Insurance, Select GIS Application for verification.

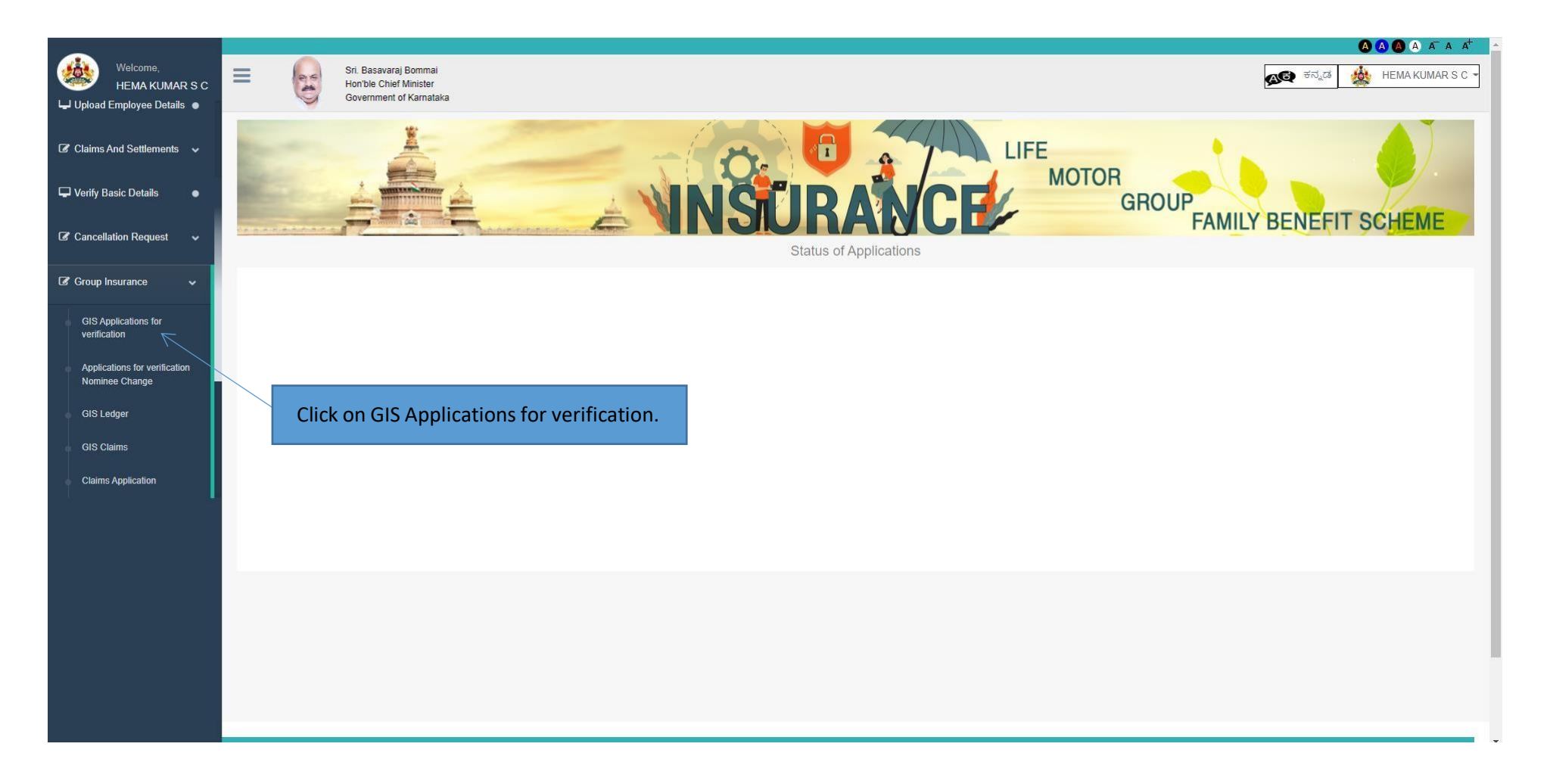

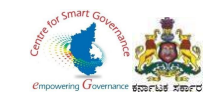

#### 3. Select New Employee Application to verify.

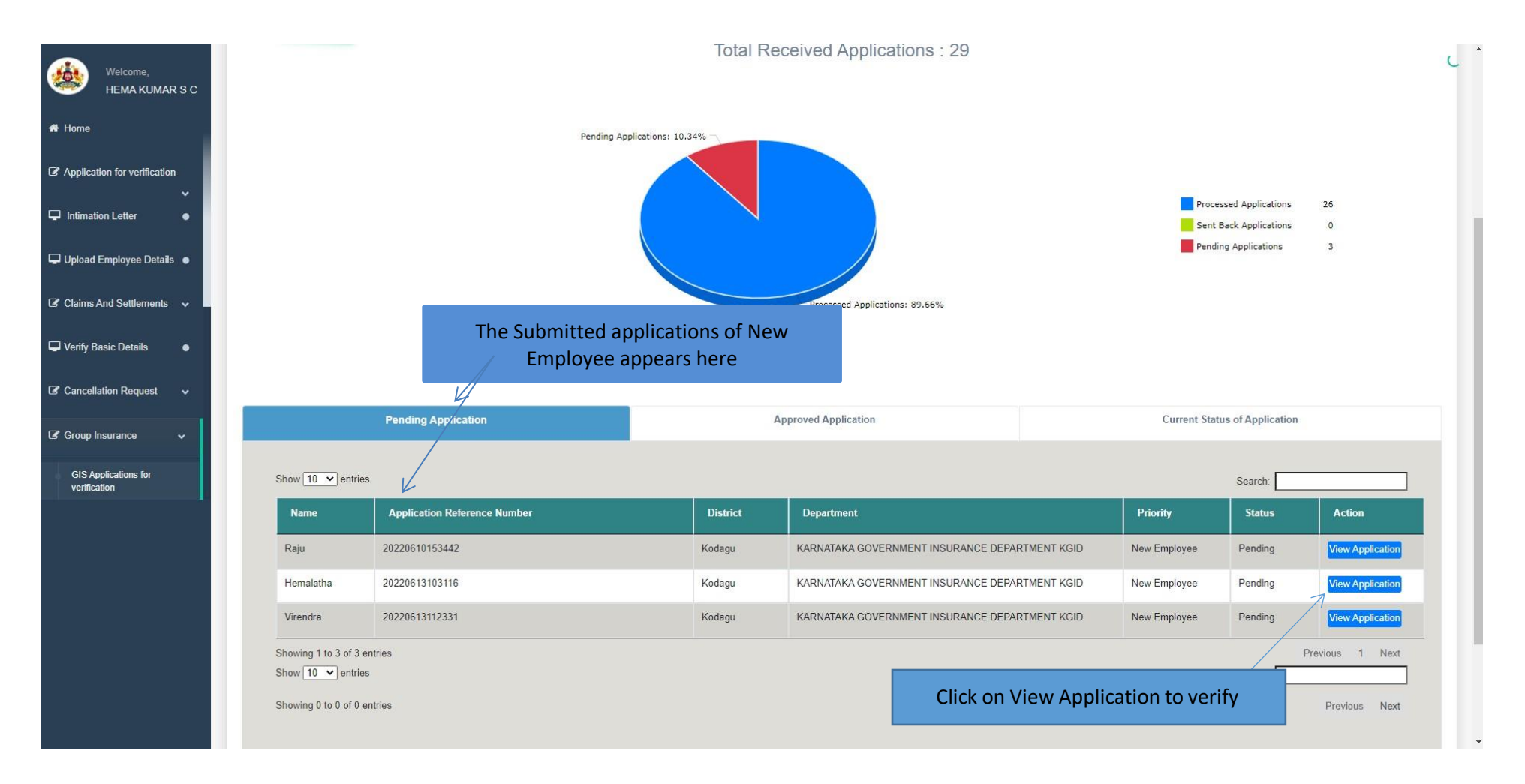

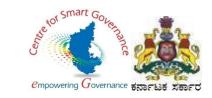

## 4. Click on Next to proceed further.

| Welcome,<br>HEMA KUMAR S C                           | Sri. Basavaraj Bommai<br>Honble Chief Minister<br>Government of Karnataka |                                                                             |                                                            |                                                    |                     | 🙆 🔕 🙆 🗛 🗛 👧 🖉 ನ್ನಡ 🎪 HEMA KUMAR S |
|------------------------------------------------------|---------------------------------------------------------------------------|-----------------------------------------------------------------------------|------------------------------------------------------------|----------------------------------------------------|---------------------|-----------------------------------|
| Application for verification ↓     Intimation Letter |                                                                           |                                                                             |                                                            | NCE                                                | LIFE<br>MOTOR<br>GI | ROUP<br>FAMILY BENEFIT SCHEME     |
| 🖵 Upload Employee Details 🔹                          | DDO Verification                                                          |                                                                             |                                                            |                                                    |                     |                                   |
| Claims And Settlements                               | Employee Name:Hemalatha   Application Reference Number:20220              | 313103116                                                                   |                                                            |                                                    |                     |                                   |
| 🖵 Verify Basic Details 🛛 🔹                           | Workflow Details                                                          | Application F                                                               | Form                                                       | S                                                  | Scrutiny            | Uploaded Documents                |
| 🕼 Cancellation Request 🗸 🗸                           | Color March Date                                                          |                                                                             | T. 0                                                       |                                                    | Commente            |                                   |
| 🕼 Group Insurance 🗸 🗸 🗸                              | 13/06/2022                                                                | Applicant DE                                                                | DO Reina                                                   |                                                    | Comments            | Submitted By the Applicant        |
| ☑ Motor Insurance →                                  |                                                                           |                                                                             |                                                            |                                                    | C                   | Click on Next button.             |
|                                                      | Content                                                                   | Owned and Maintained by : Karnataka (<br>Designed and Developed by : Centre | Government Insurance Depar<br>e for Smart Governance, Gove | rtment, Government of Karn<br>ernment of Karnataka | ataka               |                                   |

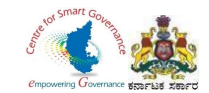

- 5. DDO has to verify the following details in the submitted Applications.
  - Basic Details.
  - Nominee Details.
  - Payment Details.
  - Application form and Form-6/7.

|                                                          |                                                                           |                      |          | A A A A A <sup>+</sup>        |
|----------------------------------------------------------|---------------------------------------------------------------------------|----------------------|----------|-------------------------------|
| Welcome,<br>HEMA KUMAR S C                               | Sri. Basavaraj Bommai<br>Honble Chief Minister<br>Government of Karnataka |                      |          | 🔊 ಕನ್ನಡ 🎪 HEMA KUMAR S.C      |
| A Home                                                   | <u>*</u>                                                                  |                      | LIFE     |                               |
| $\blacksquare$ Application for verification $\checkmark$ |                                                                           |                      | MOTOR    |                               |
| Intimation Letter                                        |                                                                           | <b>NNSURA</b>        | NCE/ G   | ROUP<br>FAMILY BENEFIT SCHEME |
| 🖵 Upload Employee Details 🔹                              | DDO Verification                                                          |                      |          |                               |
| Claims And Settlements                                   | Employee Name:Hemalatha   Application Reference Number:2022061            | 3103116              |          |                               |
| 🖵 Verify Basic Details 🛛 🛛 🛛                             | Workflow Details                                                          | Application Form     | Scrutiny | Uploaded Documents            |
| I Cancellation Request ✓                                 | Application Form <u>Click Here</u>                                        | Form 6: <u>Clici</u> | x Here   |                               |
| ✓ Group Insurance ✓                                      |                                                                           |                      |          |                               |
| 🕼 Motor Insurance 🗸 🗸 🗸                                  | <ul> <li>View Basic Details</li> </ul>                                    |                      |          |                               |
|                                                          | + View Nominee Details                                                    |                      |          |                               |
|                                                          | <ul> <li>View Payment Details</li> </ul>                                  |                      |          |                               |
|                                                          |                                                                           |                      |          | Previous Next                 |
|                                                          |                                                                           |                      |          |                               |
|                                                          |                                                                           |                      |          |                               |

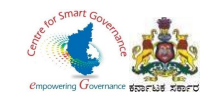

- 6. Click on **View Basic Details** to check Employee basic details.
- 7. To verify the basic details, tick the check box.

| Welcome,<br>HEMA KUMAR S C                 | - View Basic Details                                      | - View Basic Details |                                                                                              |                                                          |   |                                                                       |  |  |  |  |  |
|--------------------------------------------|-----------------------------------------------------------|----------------------|----------------------------------------------------------------------------------------------|----------------------------------------------------------|---|-----------------------------------------------------------------------|--|--|--|--|--|
| # Home                                     |                                                           | Basic Details        |                                                                                              |                                                          |   |                                                                       |  |  |  |  |  |
| ${ \  \  \  \  \  \  \  \  \  \  \  \  \ $ |                                                           |                      |                                                                                              |                                                          |   |                                                                       |  |  |  |  |  |
| Intimation Letter                          | Proposer Name English (As per SSC Memo/Service<br>Record) | :                    | Hemalatha                                                                                    | Proposer Name Kannada(As per SSC Memo/Service<br>Record) | : | ಹೇಮಲತಾ                                                                |  |  |  |  |  |
| Upload Employee Details                    | Present Working office                                    | :                    | DISTRICT INSURANCE<br>OFFICER, KARNATAKA<br>GOVERNMENT<br>INSURANCE<br>DEPARTMENT,<br>KODAGU | Residential Address                                      | : | Society road,<br>Amruheshwaranahalii<br>Pandavapura tq Mandya<br>dist |  |  |  |  |  |
| 🖵 Verify Basic Details 🛛 🔹                 | Father Name (English)                                     |                      | Nagesh                                                                                       | Father Name (Kannada)                                    | : | ನಾಗೇಶ್                                                                |  |  |  |  |  |
|                                            | Gender                                                    | :                    | Female                                                                                       | Date of Birth                                            | : | 31/03/1997                                                            |  |  |  |  |  |
| L                                          | Place of Birth                                            | :                    | Pandavpura                                                                                   | Phone                                                    | : | 9620954342                                                            |  |  |  |  |  |
| ☑ Group Insurance ✓                        | Email                                                     | 2                    | hemalatha2134@gmail.com                                                                      | Pan Number                                               |   | HEMAL1234N                                                            |  |  |  |  |  |
| I Motor Insurance ✓                        | Pincode                                                   | :                    | 571401                                                                                       | Group                                                    | : | С                                                                     |  |  |  |  |  |
| 1.50                                       | Joining Date of Government Service                        | ;                    | 13/06/2022                                                                                   | Permanent / Temporary                                    | : | Permanent                                                             |  |  |  |  |  |
|                                            | Present Designation                                       | i                    | DATA ENTRY<br>ASSISTANT                                                                      | Present Pay Scale                                        | ĩ | 21400.00-42000.00                                                     |  |  |  |  |  |
|                                            | Verify                                                    | ck check b           | ox to verify.                                                                                |                                                          |   |                                                                       |  |  |  |  |  |
|                                            | View Nominee Details                                      |                      |                                                                                              |                                                          |   |                                                                       |  |  |  |  |  |
|                                            | ✤ View Payment Details                                    |                      |                                                                                              |                                                          |   |                                                                       |  |  |  |  |  |

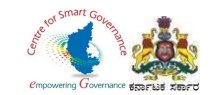

- 8. Click on View Nominee Details to check Employee nominee details.
- 9. To verify the Nominee details, tick the check box.

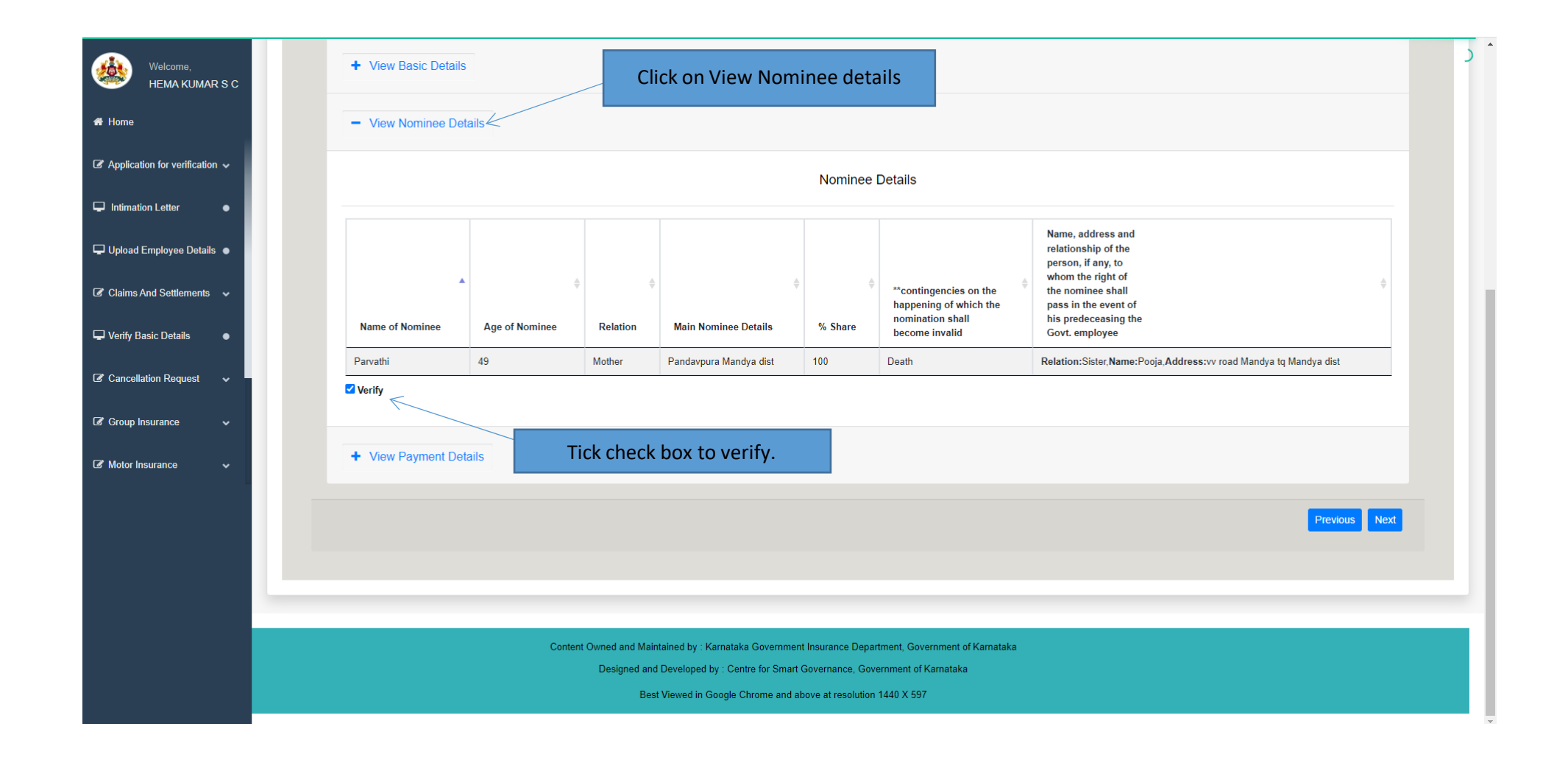

Page **18** of **23** 

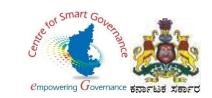

- 10. Click on **View Payment details** to check.
- 11. To verify the Payment details, tick the check box
- 12. Click on Next button to proceed further.

|                                                                        |                     |      |                                                 |                                                   |     | ز                    |
|------------------------------------------------------------------------|---------------------|------|-------------------------------------------------|---------------------------------------------------|-----|----------------------|
| HEMA KUMAR S C                                                         | Minur Panio Dataila |      |                                                 |                                                   |     |                      |
| 🖀 Home                                                                 |                     |      |                                                 |                                                   |     |                      |
| ${\ensuremath{\mathcal{B}}}$ Application for verification $\checkmark$ | + View Nominee Deta | ails | Click on Payment De                             | etails                                            |     |                      |
| ☐ Intimation Letter                                                    | - View Payment Deta | ills |                                                 |                                                   |     |                      |
| 🖵 Upload Employee Details 🔸                                            |                     |      |                                                 | Payment Details                                   |     |                      |
| Claims And Settlements                                                 | Initial Amount      |      | 60                                              | Payment Reference No                              |     |                      |
| 🖵 Verify Basic Details 🛛 🛛 🛛                                           | Purpose             | :    | GIS Insurance Fund                              | Sub Purpose                                       | :   | Savings Fund         |
| Cancellation Request                                                   | DDO Code            | :    | 120360                                          | НОА                                               | :   | 8011~00~107~0~01~000 |
| 🕼 Group Insurance 🗸 🗸                                                  | Date                | :    | 13/06/2022                                      |                                                   |     |                      |
| 🏽 Motor Insurance 🗸 🗸                                                  | Verify              |      |                                                 |                                                   |     |                      |
|                                                                        |                     | Tio  | ck check box to verify.                         |                                                   |     | Previous             |
|                                                                        |                     |      |                                                 |                                                   |     |                      |
|                                                                        |                     |      |                                                 |                                                   |     | Click on Next button |
|                                                                        |                     | Co   | ntent Owned and Maintained by : Karnataka Gover | nment Insurance Department, Government of Karnata | aka |                      |
|                                                                        |                     |      | Designed and Developed by : Centre for S        | mart Governance, Government of Karnataka          |     |                      |
|                                                                        |                     |      | Bost viewed in Google Chrome a                  |                                                   |     |                      |

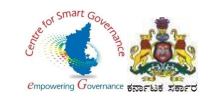

- 13. DDO has to verify Scrutiny.
- 14. Tick '**Yes'** if mentioned details are correct.
- 15. If mentioned details are incorrect, click on 'No' button and click on 'send back to employee' button(which will appear).
- 16. If no corrections are required, then the DDO can approve by clicking on Approve button.
- 17. Click on Next button.

| Welcome,<br>HEMA KUMAR S C                                    |                                                             | INSU                                                      | RANCE                                                      | GROUP<br>FAMILY BENEFIT SCHEME |
|---------------------------------------------------------------|-------------------------------------------------------------|-----------------------------------------------------------|------------------------------------------------------------|--------------------------------|
| A Home                                                        | DDO Verification                                            |                                                           |                                                            |                                |
| ${f {m \mathscr{C}}}$ Application for verification ${m \lor}$ | bbo vernication                                             |                                                           |                                                            |                                |
| Intimation Letter                                             | Employee Name:Hemalatha   Application Reference Number:2022 | 0613103116                                                |                                                            |                                |
|                                                               | Workflow Details                                            | Application Form                                          | Scrutiny                                                   | Uploaded Documents             |
| Upload Employee Details •                                     |                                                             |                                                           |                                                            |                                |
| Claims And Settlements                                        | Verify Basic Details                                        | Verified                                                  | Whether applicant details and nominee details are correct. | ●Yes ONo Click on Yes/No       |
|                                                               | Verify Nominee Details                                      | Verified                                                  | Whether applicant has paid initial deposit premium.        | ●Yes ONo button                |
| Verify Basic Details                                          | Verify Payment Details                                      | Verified                                                  | Whether applicant signed propsal form and nominee form.    | ●Yes ON                        |
| Cancellation Request                                          |                                                             |                                                           | Whether uploaded files are correct.                        | ●Yes ○ No K                    |
|                                                               | Remarks                                                     | Comment                                                   |                                                            |                                |
| Group Insurance                                               | No Correction Found                                         | No Correction Found                                       |                                                            |                                |
| 🕼 Motor Insurance 🗸 🗸                                         | Approved                                                    |                                                           | Approve                                                    | A                              |
|                                                               |                                                             |                                                           |                                                            |                                |
|                                                               |                                                             |                                                           |                                                            | Previous Next                  |
|                                                               | Tick check                                                  | box to Approve                                            | Click on Annaus button                                     | 7                              |
|                                                               |                                                             |                                                           | Click on Approve button.                                   |                                |
|                                                               |                                                             |                                                           |                                                            | Click on Next button.          |
|                                                               | Conter                                                      | nt Owned and Maintained by : Karnataka Government Insurar | nce Department, Government of Karnataka                    |                                |
|                                                               |                                                             | Designed and Developed by : Centre for Smart Governa      | ance, Government of Karnataka                              |                                |
|                                                               |                                                             | Best Viewed in Google Chrome and above at r               | resolution 1440 X 597                                      |                                |

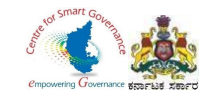

## 18. Click on OK button to approve the Application.

|                                                         |                                                                                                    |                                                                                                    | MOTOR                                                                                                    | GROUP     |                                                                                               |
|---------------------------------------------------------|----------------------------------------------------------------------------------------------------|----------------------------------------------------------------------------------------------------|----------------------------------------------------------------------------------------------------|-----------|-----------------------------------------------------------------------------------------------|
| There is the second second                              | Confirm changes?                                                                                                    |                                                                                                    | ×                                                                                                    | 1 /AWI    | ILI DENLITI OUTLEME                                                                           |
| DDO Verification                                        | Are you sure you want t                                                                                                    | to approve the application?                                                                                                    |                                                                                                    |           |                                                                                               |
| Employee Name:Hemalatha   Application Reference Number: | :202206131                                                                                                    |                                                                                                    | OK                                                                                                    |           |                                                                                               |
| Workflow Details                                        | Apparati                                                                                                    | on ronn                                                                                                    | Scrutiny                                                                                                    |           | Uploaded Documents                                                                            |
| Verify Basic Details                                    | Verified                                                                                                    |                                                                                                    | Whether applic Click on OK button                                                                                                    | Yes ONo   |                                                                                               |
| Verify Payment Details                                  | Verified                                                                                                    |                                                                                                    | Whether applicant signed propsal form and nominee form.                                                                                                    | Yes ONo   |                                                                                               |
| Remarks                                                 | Comment                                                                                                    | t                                                                                                    | Whether uploaded files are correct.                                                                                                    | ●Yes ○ No |                                                                                               |
| No Correction Found                                     | ✓ No Co                                                                                                    | prrection Found                                                                                                    |                                                                                                    |           |                                                                                               |
| Approved                                                |                                                                                                    |                                                                                                    | Approve                                                                                                    |           |                                                                                               |
|                                                         |                                                                                                    |                                                                                                    |                                                                                                    |           | Previous Next                                                                                 |
|                                                         |                                                                                                    |                                                                                                    |                                                                                                    |           |                                                                                               |
|                                                         |                                                                                                    |                                                                                                    |                                                                                                    |           |                                                                                               |
|                                                         | Content Owned and Maintained by : Karna<br>Designed and Developed by :                                                                                                    | ataka Government Insurance<br>Centre for Smart Governance                                                                                                    | Department, Government of Karnataka<br>e, Government of Karnataka                                                                                                    |           |                                                                                               |
|                                                         | Best Viewed in Goog                                                                                                    | le Chrome and above at res                                                                                                    | olution 1440 X 597                                                                                                    |           |                                                                                               |
|                                                         | DDO Verification  Employee Name:Hemalatha   Application Reference Number  Verify Basic Details Verify Pasic Details Verify Payment Details Verify Payment Details Remarks No Correction Found   Approved | Image: State State | Do Verification   Imployee Name::tematatia   Application Reference Number:202031   Workflow Details   Vorkflow Details   Verify Basin: Details   Verify Payment: Details   Verify Payment: Details   Verified   No Correction Found   Approved   Comment In Correction Found In Correction Found In |           | <complex-block><complex-block><complex-block></complex-block></complex-block></complex-block> |

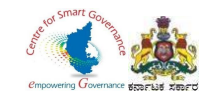

19. After the Approval of Application by DDO, Employee will get **Form-1** in their login (<u>New Employee Login</u>).

20. If the GIS Application is sent back by the DDO, Employee has to edit the details as said by the DDO and resubmit it to DDO.

|                                     |                                                 |                                       |                    |                     |              | 🔕 🗛 🗛 🗛 📥             |
|-------------------------------------|-------------------------------------------------|---------------------------------------|--------------------|---------------------|--------------|-----------------------|
| Welcome,<br>Hernalatha              | Sri. Basavaraj<br>Hon'ble Chief<br>Government d | Bommai<br>Minister<br>f Karnataka     |                    |                     |              | 🔊 ಕನ್ನಡ 🎄 Hemalatha = |
| 🖶 Home                              |                                                 | X                                     |                    |                     |              |                       |
| If a life Insurance                 |                                                 | A A A A A A A A A A A A A A A A A A A |                    | MOTOR               |              |                       |
| Claims and Settelments ~            |                                                 |                                       | NNSURA             |                     | FAMILY BI    | ENEFIT SCHEME         |
| 聞<br>Track Proposal Number(Details) | Application Details                             |                                       |                    |                     |              |                       |
| 🕼 Group Insurance 🗸 🗸               | Name                                            | Reference Number                      | Subcription Number | Comments            | Status       | Download              |
| Apply for Group Insurance           | Hemalatha                                       | 20220613103116                        | 100027             | No Correction Found | Approved     | Form1                 |
| Nominee Change Request              |                                                 |                                       |                    |                     |              | 7                     |
| 🖺 Raise an Issue                    |                                                 |                                       |                    |                     |              |                       |
|                                     |                                                 |                                       |                    |                     | Download For | m-1                   |
|                                     |                                                 |                                       |                    |                     |              |                       |
|                                     |                                                 |                                       |                    |                     |              |                       |
|                                     |                                                 |                                       |                    |                     |              |                       |
|                                     |                                                 |                                       |                    |                     |              |                       |
|                                     |                                                 |                                       |                    |                     |              |                       |
|                                     |                                                 |                                       |                    |                     |              |                       |
|                                     |                                                 |                                       |                    |                     |              |                       |
|                                     |                                                 |                                       |                    |                     |              |                       |

Page **22** of **23** 

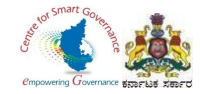